# Daily Time Entry V2

## **My Time | Time Sheets**

\*\*Please submit time for previous 2 weeks no later than end of day Monday following a pay day.

Log into Employee Access (Portal) and navigate to My Time | Time Sheets.

From the Pay Period drop down, select the appropriate pay period (#1 highlight).

| =     | Employee Access                    | \$ |                                                                 |                                                                    |                                                |                 |                 |                 |                       |                | # <mark>L</mark>       |
|-------|------------------------------------|----|-----------------------------------------------------------------|--------------------------------------------------------------------|------------------------------------------------|-----------------|-----------------|-----------------|-----------------------|----------------|------------------------|
| Lou   | Natic                              |    | Time sheets                                                     |                                                                    |                                                |                 |                 |                 |                       |                |                        |
| 452 E | George Street, Capital City IV 123 | 47 | Pay period<br>3/27/23 - 4/9/23                                  | - New                                                              | # 1                                            |                 |                 |                 |                       |                | 0 hrs 🗸                |
| A     | Home                               |    |                                                                 |                                                                    |                                                |                 |                 |                 |                       |                |                        |
| Empl  | oyee Access                        |    | Week of 03/27/23                                                | < > Go to                                                          | •                                              |                 |                 |                 |                       |                | E New                  |
| •     | My information                     | ×  | Pay code                                                        | Mar<br>Mon 27<br>0 hrs                                             | Tue 28<br>O hrs                                | Wed 29<br>O hrs | Thu 30<br>0 hrs | Fri 31<br>O hrs | Apr<br>Sat 1<br>O hrs | Sun 2<br>0 hrs | Job totals<br>per week |
| 0     | Time off requests                  |    | Custodian                                                       |                                                                    |                                                |                 |                 |                 |                       |                |                        |
|       | Time off history                   |    | Regular Hours - 1                                               | +                                                                  | Manual # 2                                     |                 |                 |                 |                       |                | 0 hrs                  |
|       |                                    |    | Overtime Hours - 2                                              |                                                                    |                                                |                 |                 |                 |                       |                | 0 hrs                  |
|       |                                    | ~  | Asst Basketball Coach                                           | ning Stipend                                                       |                                                |                 |                 |                 |                       |                |                        |
| Ô     | My career                          | ~  | Regular Hours - 1                                               |                                                                    |                                                |                 |                 |                 |                       |                | 0 hrs                  |
|       | My tasks                           |    | Overtime Hours - 2                                              |                                                                    |                                                |                 |                 |                 |                       |                | 0 hrs                  |
|       |                                    |    |                                                                 |                                                                    |                                                |                 |                 |                 |                       | Save for       | later Submit           |
|       |                                    |    | While on an entry press 'deli<br>While on a day press 'n' to an | rte' to remove it or 'o' to ope<br>di an entry or 'shift n' to ado | en and view details<br>d an entry to a new job |                 |                 |                 |                       |                |                        |

**IMPORTANT:** A time punch must also be entered for any paid leave used! If the hours for the leave is not entered, the system will not pay the hours. Enter normal work hours and enter the type of leave in the comments.

\*\*See additional notes on the last page for other "Special Days" scenarios.

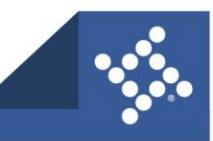

#### Adding a Time Punch to a Date

#

To enter time for a specific day, hover over the corresponding box and a grey add symbol (+) will appear to be selected (#2 highlight above)

|   | Time punch             |                       |                           | ×    |
|---|------------------------|-----------------------|---------------------------|------|
|   | Date<br>March 28, 2023 | Position<br>Custodian | Pay code<br>Regular Hours |      |
|   |                        | $\bigcirc$            |                           |      |
|   |                        | No time punches       |                           |      |
| 5 | + Add time punch       |                       |                           |      |
|   | Details                |                       |                           | Done |

The Time Punch box will appear. Select the Add time punch (#3 highlight).

This will allow the ability to enter in a Time In (Start Time) and Time Out (Stop Time) (# 4 highlight).

|    | Time punch                        |                       |                        | ×         |
|----|-----------------------------------|-----------------------|------------------------|-----------|
|    | <sub>Date</sub><br>March 28, 2023 | Position<br>Custodian | Pay code<br>Regular Ho | urs       |
| #4 | hh:mm AM                          | Time out*             | © <b>I</b>             | Delete #8 |
| #5 | <b>5</b> + Add time pun           | ch                    |                        |           |
| #7 | Details                           |                       |                        | Done #6   |

- # 5 The "Add time punch" option allows one more time punch to be added to the date record.
  - o Punch "In" when starting the day and punch "Out" when starting lunch
    - > If you have an approved working lunch, you will not punch out for lunch.
  - o Punch "In" when returning from lunch and punch "Out" when the day is complete.
  - o Maximum of 2 complete punches will be allowed per day.
  - $\circ$  The system will calculate the hours based upon the time punch.
- #6 Select "Done" when finished to save the entry.
- #7 Select "Details" to enter in comments such as type of leave taken or reason for extended hours. (Please note absence will still need to be entered in Frontline/Aesop as well.)
- #8 The "Delete" option can be used to delete a Time punch that is no longer needed.

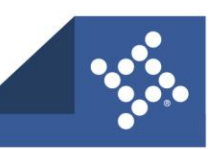

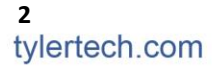

|             | Edit time on March 28, | 2023   | ×                             |      |
|-------------|------------------------|--------|-------------------------------|------|
|             | Day total              | 3.00 ~ | Custodian Regular Hours       |      |
|             | Navigate               | ~      | Time punch 3                  |      |
|             | Custodian - Regular Ho | urs 3  | 08:00 AM () 11:00 AM () Elete |      |
| #9          | + Add entry            |        | + Add time punch              |      |
|             |                        |        | Notes                         |      |
|             |                        |        |                               |      |
|             |                        |        |                               |      |
|             |                        |        |                               |      |
|             |                        |        |                               |      |
| #10         |                        |        | #12 [aurel] [Aurel]           | #1·  |
| <i>#</i> 10 | • ortal day            |        |                               | HT I |

#### **Other options**

<u>Add entry</u>: Allows you to add another record for the date to enter time (# 9) <u>Clear day</u>: Removes all the records for this date and allows the employee to start over (# 10) <u>Apply</u>: Saves the record (# 11) <u>Cancel</u>: Cancels the record and does not save changes (# 12)

### **Editing an Existing Record**

If an existing record(s) needs to be edited, hover over the date and a grey add (+) and grey edit pencil will appear (# 13). Select the appropriate action to make the desired changes to the existing time punches.

| =                   | Employee Access                               |                                                            |                                                                       |                                               |                   |                |                 |                       |                | III 🕒                  |  |
|---------------------|-----------------------------------------------|------------------------------------------------------------|-----------------------------------------------------------------------|-----------------------------------------------|-------------------|----------------|-----------------|-----------------------|----------------|------------------------|--|
| <b>Lou</b><br>452 E | Natic<br>George Street, Capital City IV 12347 | Time sheets                                                | • New                                                                 |                                               |                   |                |                 |                       |                | 45.00 V                |  |
| ŧ                   | Home                                          |                                                            |                                                                       |                                               |                   |                |                 |                       |                |                        |  |
| Emplo               | yee Access                                    | Week of 03/27/2                                            | Week of 03/27/23 < > Go to ~                                          |                                               |                   |                |                 |                       |                |                        |  |
| 0                   | My information ~                              | Pay code                                                   | Mar<br>Mon 27<br>10.00                                                | Tue 28<br>10.00                               | Wed 29<br>6.00    | Thu 30<br>8.00 | Fri 31<br>11.00 | Apr<br>Sat 1<br>O hrs | Sun 2<br>0 hrs | Job totals<br>per week |  |
| 0                   | Time off requests                             | Custodian                                                  |                                                                       |                                               |                   |                |                 |                       |                |                        |  |
|                     | Time off history                              | Regular Hours - 1                                          | 8                                                                     | 7                                             | 4                 | 6              | 5               |                       |                | 30.00                  |  |
|                     | Time sheets                                   |                                                            | # '                                                                   | 13+ 🖊 🖊                                       | Edit time entries |                |                 |                       |                |                        |  |
| 0                   | My pay $\checkmark$                           | Overtime Hours - 2                                         |                                                                       |                                               |                   |                |                 |                       |                | 0 hrs                  |  |
| Ô                   | My career $\checkmark$                        | Asst Basketball Coad                                       | ching Stipend                                                         |                                               |                   |                |                 |                       |                |                        |  |
| Ē                   | My tasks                                      | Regular Hours - 1                                          | 2                                                                     | 3                                             | 2                 | 2              | 6               |                       |                | 15.00                  |  |
|                     |                                               |                                                            |                                                                       |                                               |                   |                | + 🖍             |                       |                |                        |  |
|                     |                                               | Overtime Hours - 2                                         |                                                                       |                                               |                   |                |                 |                       |                | 0 hrs                  |  |
|                     |                                               |                                                            |                                                                       |                                               |                   |                |                 |                       | Save for       | later                  |  |
|                     |                                               | While on an entry press 'de<br>While on a day press 'n' to | liete' to remove it or 'o' to ope<br>add an entry or 'shift n' to add | n and view details<br>I an entry to a new job |                   |                |                 |                       |                |                        |  |

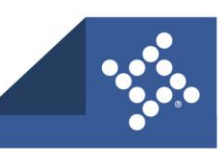

## Submit

At the end of the pay period, after all entries have been made, <u>verify the total hours are correct.</u> (Your pay will only be for this number of hours.) Click Submit (# 14). This will submit the time sheet to your Supervisor and no further edits may be made.

\*\*Do NOT submit your time before the last day worked for the week.

| =                                                       | K Employee Access                              |   |                                                                |                                                                       |                                           |                   |                |                 |                       |                | III 💶                  |   |
|---------------------------------------------------------|------------------------------------------------|---|----------------------------------------------------------------|-----------------------------------------------------------------------|-------------------------------------------|-------------------|----------------|-----------------|-----------------------|----------------|------------------------|---|
| Lou Natic<br>452 E George Street, Capital City IV 12347 |                                                |   | Time sheets                                                    |                                                                       |                                           |                   |                |                 |                       |                |                        |   |
|                                                         |                                                | 7 | Pay period<br>3/27/23 - 4/9/23                                 | 45.00 ~                                                               |                                           |                   |                |                 |                       |                |                        |   |
| ń                                                       | Home                                           |   |                                                                |                                                                       |                                           |                   |                |                 |                       |                |                        |   |
| Emplo                                                   | yee Access                                     |   | Week of 03/27/23 < > Go to ~                                   |                                                                       |                                           |                   |                |                 |                       |                |                        |   |
| 0                                                       | My information<br>My time<br>Time off requests | × | Pay code                                                       | Mar<br>Mon 27<br>10.00                                                | Tue 28<br>10.00                           | Wed 29<br>6.00    | Thu 30<br>8.00 | Fri 31<br>11.00 | Apr<br>Sat 1<br>0 hrs | Sun 2<br>0 hrs | Job totals<br>per week |   |
| 0                                                       |                                                |   | Custodian                                                      |                                                                       |                                           |                   |                |                 |                       |                |                        |   |
|                                                         | Time off history                               |   | Regular Hours - 1                                              | 8                                                                     | 7                                         | 4                 | 6              | 5               |                       |                | 30.00                  |   |
|                                                         | Time sheets                                    |   |                                                                |                                                                       | + /                                       | Edit time entries |                |                 |                       |                |                        |   |
| 0                                                       | My pay                                         | ~ | Overtime Hours - 2                                             |                                                                       |                                           |                   |                |                 |                       |                | 0 hrs                  |   |
| Ô                                                       | My career                                      | ~ | Asst Basketball Coac                                           | hing Stipend                                                          |                                           |                   |                |                 |                       |                |                        |   |
| 甶                                                       | My tasks                                       |   | Regular Hours - 1                                              | 2                                                                     | 3                                         | 2                 | 2              | 6               |                       |                | 15.00                  |   |
|                                                         |                                                |   |                                                                |                                                                       |                                           |                   |                | + 🖌             |                       |                |                        |   |
|                                                         |                                                |   | Overtime Hours - 2                                             |                                                                       |                                           |                   |                |                 |                       |                | 0 hrs                  |   |
|                                                         |                                                |   |                                                                |                                                                       |                                           |                   |                |                 |                       | Save for I     | ater Submit #          | 1 |
|                                                         |                                                |   | While on an entry press 'deli<br>While on a day press 'n' to a | ete' to remove it or 'o' to open<br>dd an entry or 'shift n' to add a | and view details<br>in entry to a new job |                   |                |                 |                       |                |                        |   |

#### SPECIAL DAYS:

2 hr early dismissal/2 hr delay: enter time punch as a full typical day. Do not report 2 hours less on these days.

Flex day: enter time punch as a normal day and note in the comments "Flex Day"

**Snow Day**: <u>186-208 day staff</u> do not report any hours for that day (the make up day will now replace the snow day). <u>248 day staff</u> enter time punch as a normal day of work and enter "Snow Day" in the comments.

**Holidays**: Only 5 non-work holidays are paid and should have time punches entered (Thanksgiving, Christmas Eve, Christmas Day, New Year's Eve, and New Year's Day). All others are unpaid and should have no time punches.